技术要求 1. 物料号: 2. 产品名称: ERC2105-Z 干接点控制器 3. 材质: 125克铜版纸 4. 尺寸: 60\*80mm

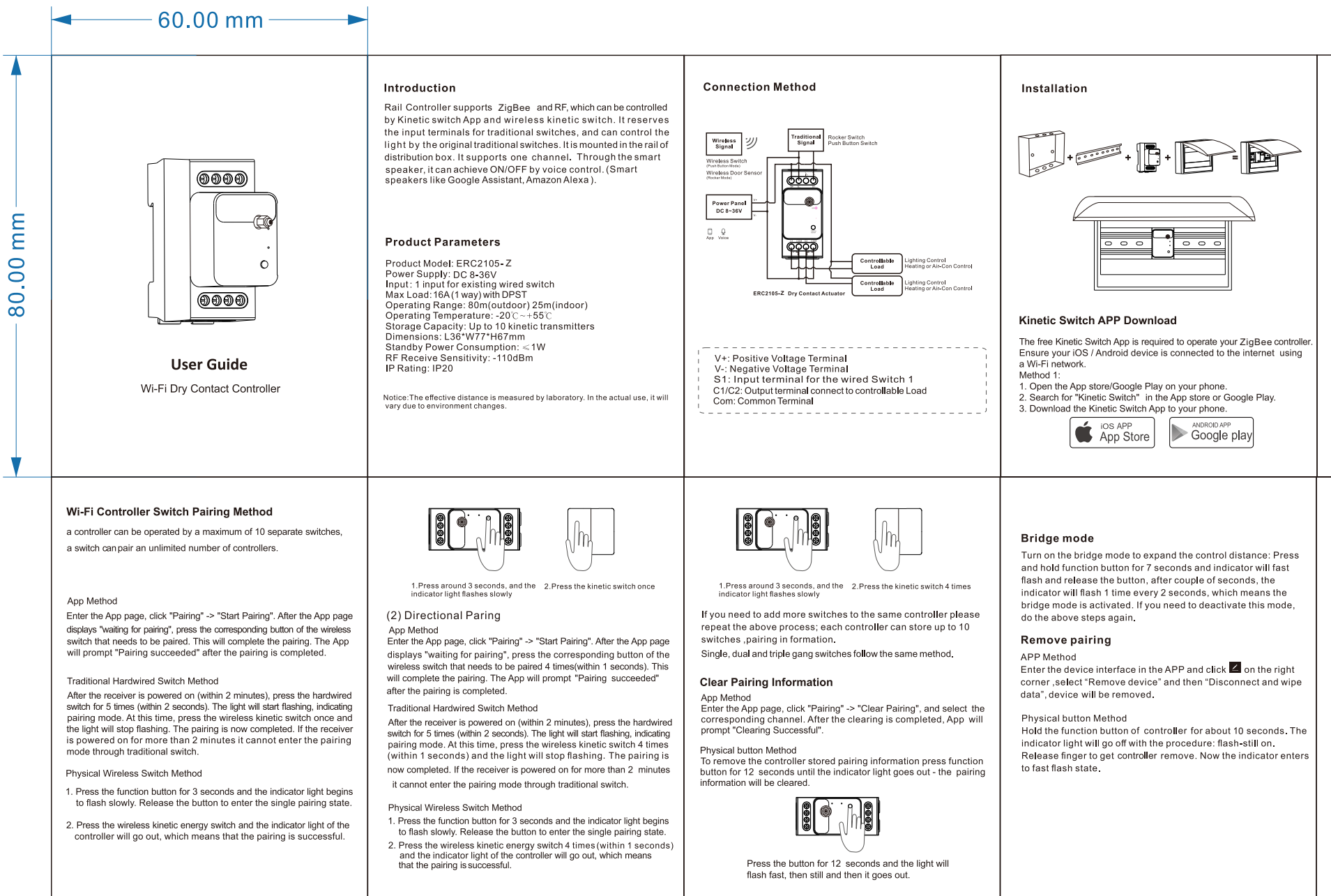

Method 2

Or you can download the app using the QR code below:

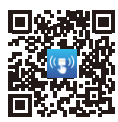

## Device Pairing with the APP:

The initial setup must be performed using your 2.4Ghz Wi-Fi network (5Ghz Wi-Fi is not supported). Both the phone and the ontroller must connect to your network. . After downloading the APP follow the prompts to register the account

2. After log in the APP, add the ZigBee gateway to the APP account, please check the instructions of the ZigBee gateway or add it according to the APP guidelines.

according to the APP guidelines. 3. Turn on power to the controller and the red indicator light enters in fast flashing mode. If the light flashes differently or if you want to reset the controller press the pairing button for 10 seconds - the light will change from slow flashing to fast flashing to still, then release the

 Enter the ZigBee gateway interface in the APP, click on "Add Quickly at the button to automatically add the nearby controller to the APP.

Note: After the device is successfully added, the added device will be displayed on the APP home page, and you can enter the device interface to perform device-related operations, such as switching ontrol, pairing, clearing pairing and scene settings

#### Precautions

- 1. The wiring must be done in accordance with the method of installat illustrated.
- Please note the maximum load of an individual controller Do not short-circuit, it will cause permanent damage to the rece
- controller. 4 The controller will remain "OFF" after a power cut saving energy
- The controlled with remain OFF after a power cut, saving energy, reducing fire risk and protecting your appliances.
  Damage caused by incorrect installation and operation are not covered under warranty.

# Troubleshooting

- I. If pairing does not work first check if the indicator is lit. Re-pair
- in case the pair is lost after power failure. If the receiver does not respond check the LED indicator. If this does not light check the power supply.

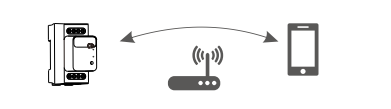

Using Amazon Alexa/Google Home to control your Controlle

Note: We would recommend naming the devices in your Kinetic Switch App something that is easy for Alexa or Google Home to understand. In order to integrate the Kinetic Switch app with Amazon Alexa/Google dome you need:

1) Amazon Alexa APP / Google Home APP 2) Amazon Alexa / Google Home account (users need to register their

- own account) 3) Echo, Echo Dot, Tap or other Amazon voice-operated devices. 4) Google Home, Google Home Mini or other Google voice-operated

## Enable Smart Life skill/action in your Alexa / Google Home APP

Search for "Smart Life" skill and add it to the Alexa APP "Smart Home" skills. For Google Home search for "Smart Life" action and add it to Home Control. Enable the skill/action in your Alexa /Google APP and input the name and password used to register the Kinetic switch APP to link it with Alexa/Google APP.Voice control can beused now to control the Wifi device such as: "Alexa/Ok Google, turn on/off [kitchen light]"

# CERTIFICATE INSPECTED